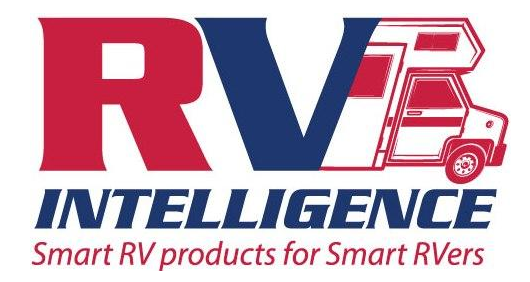

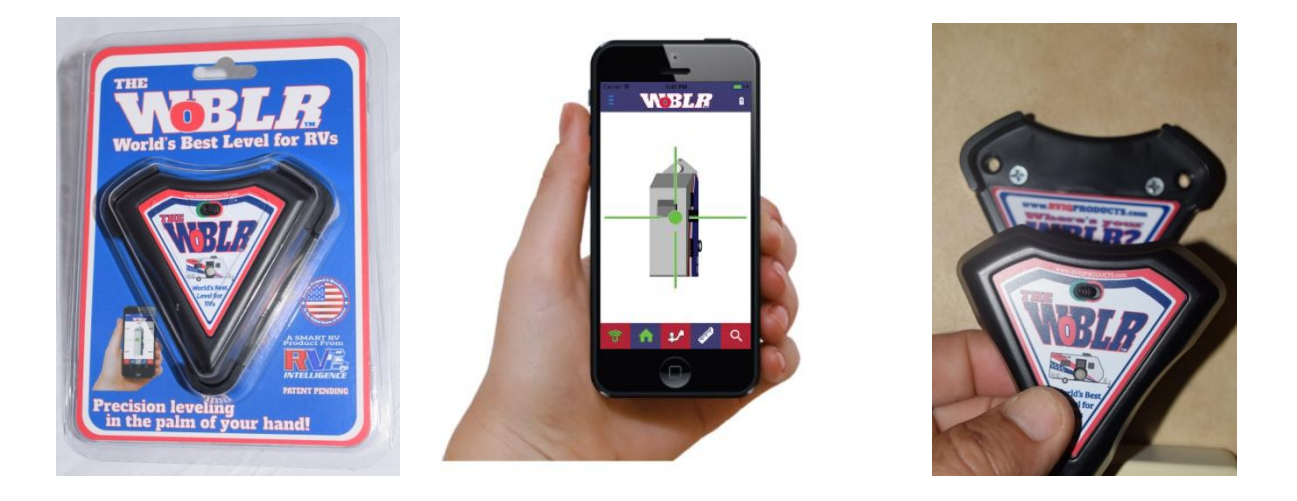

## **RVIQ WoBLR Quick Start Guide and Hardware** Installation

Thank you for choosing the WoBLR Remote RV Level from RV Intelligence. The RVIQWoBLR App is designed to operate from both Android and Apple products. Please note that the Android operating system is open source and each phone has its own custom version, almost all Android phones work perfectly fine, but there is a very small but real possibility of stability issues when using Android based phones. If you have issues using our app, please make sure your phones software is up to date. Additionally, be aware that if your provider issues a software update, there can be short term issues as they resolve concerns. If the problem persists please contact us at support@rviqproducts.com and include any data about your phone you can, brand, model number and if you are able the software version numbers. We constantly evaluate and update our apps, an issue today may be resolved tomorrow with your help.

Please take a moment and look at the other cool RV products we have created at WWW.RVIQPRODUCTS.COM

Thank you from RV Intelligence.

Inside you will find these directions, happy leveling!

Page 1: Using your WoBLR right out of the Box: Quick Start Guide. Page 2: Mounting your WoBLR and HOME Function calibration

## Quick Start Guide: Using your WoBLR right out the box

RV Intelligence thanks you for your purchase of the World's Best Level for RVs "The WoBLR", we hope you have many happy camping experiences, with a quickly and easily leveled trailer. Following the quick start guide, you will be leveling in minutes.

> Right out of the box the WoBLR is a flat level that is better than 1 degree accurate. Out of the box the level orientation of the WoBLR matches what you see on the app screen, while lying flat on a table or floor the WoBLR name should be readable to you if you are facing the front of your RV. To start using your WoBLR, place your WoBLR on the most level surface you can find in your RV, in the orientation shown, the stove and refrigerator are two good choices.

Search for RVIQ WoBLR application on Apple iTunes or Android Playstore, you can see our app button shown here. Download the RVIQ WoBLR application. Install the application and start it.

Turn on your WoBLR, then touch the connection ICON on the tool bar or go to the menu and touch Pair. The background behind the connection ICON will turn RED indicating a WoBLR is paired to the phone.

The Application will look for WoBLRs and display the ones it finds, each WoBLR has its own name, you simply touch the WoBLR name and the WoBLR will pair with "Just Works" pairing, it will remember your WoBLR from now on, just hit the connection ICON for pair in the tool bar and your WoBLR will automatically connect. The connection ICON will turn green < when the WoBLR is connected.

When the Bubble and bars are present you are connected and measuring level!

You WoBLR can now be used to level your trailer to the level of the surface that you have placed it on.

## Happy Leveling from RV Intelligence!

**Toward Front of Trailer** 

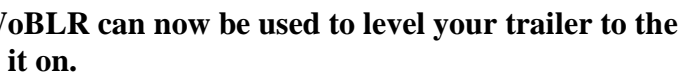

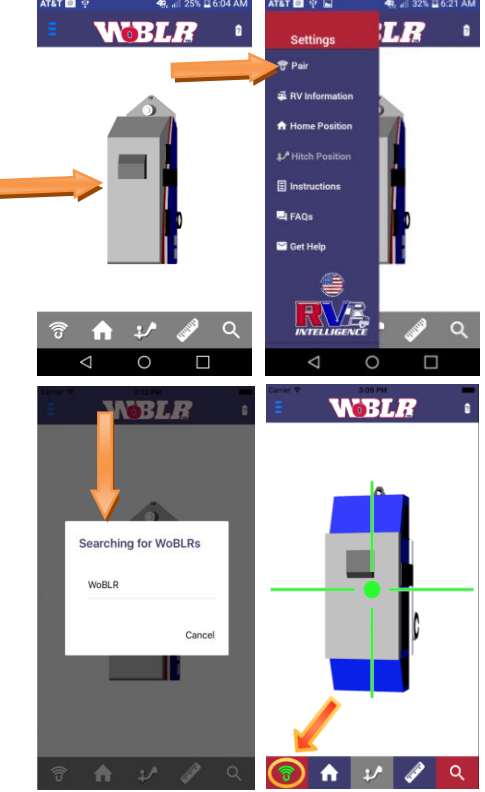

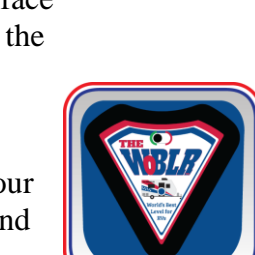

## Mounting your WoBLR and setting HOME calibration

You can mount your WoBLR anywhere you want in your RV, on any surface, in any orientation that is square (or plum as a builder would say) to the RVs frame.

The WoBLR comes with a magnetic holding base, and three screws to mount it to a cabinet, wall, door and any other surface in your RV. The only restrictions we have for mounting the WoBLR is to mount it true, not at an odd angle, and that we do not want you to mount on an angled interior walls. Below are examples of good and bad angles of mounting.

The HOME function calibrates your WoBLR to that place in your RV and changes itself to level from that spot. You can always take the WoBLR out of the base, turn off the HOME function and the WoBLR returns to its original calibration and orientation. but it will remember your home settings.

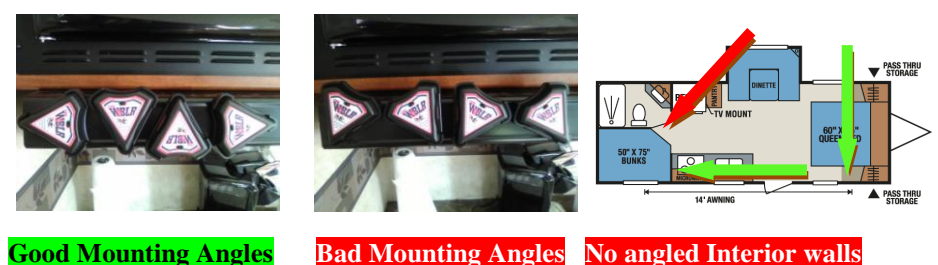

Now that you have your WoBLR mounted, turned on, it is time to set your WoBLR's HOME calibration. HOME calibration changes the way your WoBLR measures motion and aligns itself to the place you mounted it. It is as EASY as 1, 2, 3!

To set your HOME calibration, first level your trailer so that the WoBLR can calibrate to what you want your trailer level to be. Place the WoBLR in its mounting base and turn it on.

Either select HOME from the Settings menu or the HOME icon on app main screen, now WHITE with a GREY background.

The application asks you some simple questions. Is the WoBLR mounted on a FLOOR or Ceiling? And then which SUFACE is it mounted on? That is all we need to know and the WoBLR will automatically reset to know where it is and how to level from that location. Once HOME calibration is set the back ground turns BLUE, and when HOME is turned on it turns GREEN.

Happy Leveling from RV Intelligence!

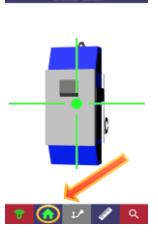

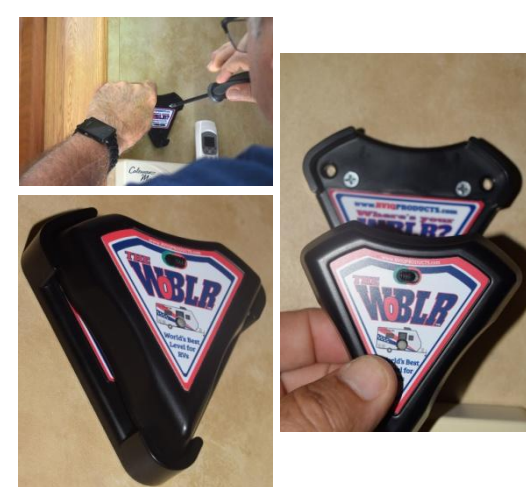

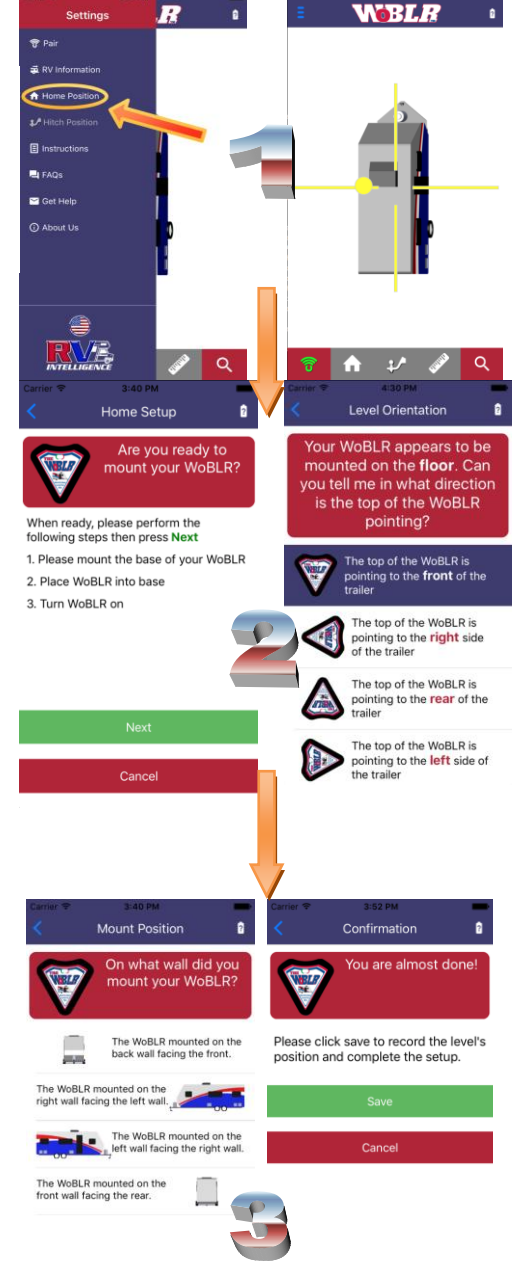